# Comment télécharger un wetransfer ?

| We                                                                                                    |
|----------------------------------------------------------------------------------------------------|
| <b>O</b>                                                                                                    |
| @wetransfer.com                                                                                                    |
| vous a envoyé des fichiers                                                                                                    |
| The second second                                                                                                    |
| 1 nonier, 140 ko en tout - Seront supprimes le 4 mai 2017                                                                                                    |
|                                                                                                    |
| Récupérez vos fichiers                                                                                                    |
|                                                                                                    |
|                                                                                                    |
|                                                                                                    |
|                                                                                                    |
| Lien du téléchargement                                                                                                    |
| PARL MORE DE DES ANTE ENVIRONMENTE PERMIT PERMIT |
| E FEIRER LAND                                                                                                    |
|                                                                                                    |
| - Fabler                                                                                                    |
| and the last in the Anti-                                                                                                    |
|                                                                                                    |
|                                                                                                    |
| Pour vous assurer de receivoir nos e-mails, veuillez ajouter noreply@wetransfer.com à yos contacts-                                                                                                    |
|                                                                                                    |

C'est très simple ! Cliquez sur le bouton "Récupérez vos fichiers" dans votre e-mail et sélectionnez les fichiers que vous souhaitez obtenir ou choisissez de tous les télécharger : nous nous occupons du reste.

Attention, regardez bien dans quel dossier sera téléchargé le fichier ".zip" contenant toutes les images.

Par défaut et selon les navigateurs internet, il sera placé dans un dossier nommé "Téléchargement". Ce dossier se trouve souvent dans : "Mes documents".

Voici ce qui s'affiche lorsque vous avez accepté nos conditions :

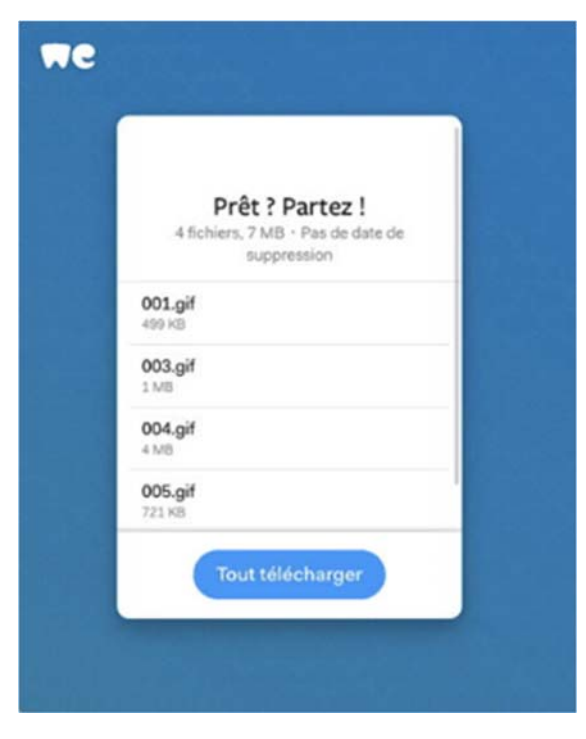

C'est là que vous pourrez voir les fichiers qui vous ont été envoyés et, éventuellement, le message de l'expéditeur. À vous de décider si vous souhaitez uniquement en télécharger certains ou récupérer tout le transfert sous la forme d'un fichier zip. Génial, non ?

Lorsque vous avez fait votre choix, le téléchargement démarre dans votre navigateur et quand il est terminé, il ne vous reste plus qu'à en profiter.

Comme tous les fichiers sont téléchargés via le navigateur, la progression ne s'affiche pas sur la plateforme WeTransfer même, et il se peut que l'emplacement du téléchargement soit déterminé automatiquement. Vous pouvez voir la progression du téléchargement au bas de votre navigateur (sur Chrome et Internet Explorer), dans la fenêtre des téléchargements (sur Firefox ou les

anciennes versions de Safari) ou sur un petit bouton en haut à droite de l'écran (dernières versions de Safari).

La plupart du temps, votre fichier est sauvegardé dans le dossier "Téléchargements" de votre ordinateur. Vous pouvez le modifier dans les paramètres de Chrome, Firefox et Safari. De plus, Chrome et Firefox disposent d'une option permettant d'indiquer l'emplacement du téléchargement à chaque transfert.

Bon téléchargement !

# Si le fichier téléchargé est de format xxx.zip

### Question

Bonjour,

Je viens de recevoir un fichier compressé wetransfer, c'est la première fois que j'en reçois un, je l'ai téléchargé mais maintenant je n'arrive pas à l'ouvrir....

Pourriez-vous m'aider s'il vous plaît ?

D'avance grand merci

## Réponse :

Bonjour,

il faut l'ouvrir avec un logiciel de décompression comme Winrar ou 7-Zip et les extraire.

Sur PC un clic droit sur le fichier « .zip », puis choisir extraire les fichiers en prenant soin de bien choisir le dossier de destination.

Cordialement

### Compresser et décompresser des fichiers avec Windows

### Décompresser une archive ZIP

Vous avez téléchargé ou récupéré un fichier au format ZIP. Pour pouvoir exploiter les fichiers compressés qu'il contient, vous devez décompresser l'archive. Windows XP, Vista et 7 contiennent un assistant de compression/décompression de fichiers ZIP qui va vous simplifier la tâche.

Détails : <u>https://www.pcastuces.com/pratique/windows/compression\_windows/page2.htm</u>

### Décompresser les ZIP sur Mac OS X et macOS

Décompresser les ZIP sur Mac, ce n'est pas compliqué. Il suffit pour cela d'exploiter l'Utilitaire d'archive d'OS X El Capitan ou bien UnrarX pour les RAR qui est gratuit. Mais, hélas, la gestion d'un ZIP ne se limite pas à la compression / décompression. (Double clic sur le fichier)

Détails : https://www.macbookcity.fr/astuces/1700/decompresser-les-zip-sur-mac-osx-el-capitan

Je pense qu'avec ces indications vous devriez y arriver sans problème.